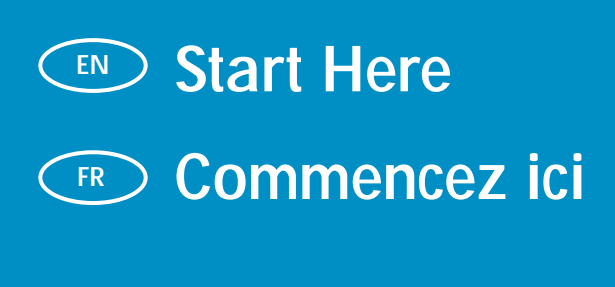

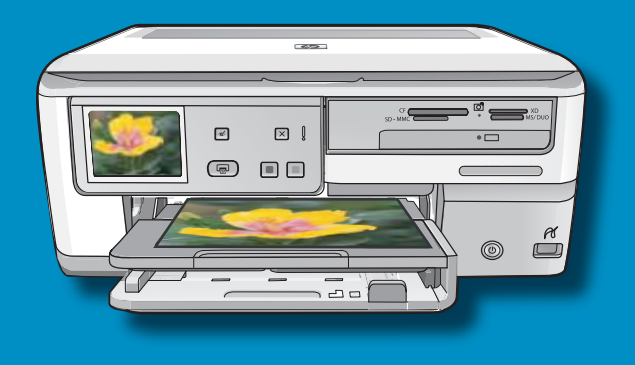

| $\langle$ | EN | $\geq$ |
|-----------|----|--------|
|           |    |        |

FR

**USB cable users**: Do not connect the USB cable until **Section A**.

**Utilisateurs de câbles USB** : ne connectez pas le câble USB avant la section A.

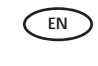

Wireless (802.11) or wired (Ethernet) network users: you must follow the instructions in this setup guide to be successful adding the HP All-in-One to your network.

Ethernet

802.11) 🖗

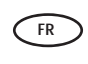

**Utilisateurs d'un réseau sans fil (802.11) ou câblé (Ethernet)** : suivez les instructions du guide de configuration pour ajouter le périphérique HP Tout-en-un sur votre réseau.

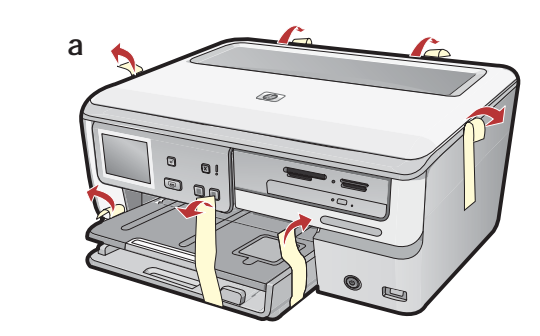

- a. Remove all tape, and protective film from the lid and from the front and back of the device.
   b. Lift the color graphics display and remove the protective film. You can adjust the angle.
  - Lift the color graphics display and remove the protective film. You can adjust the angle of the display to a position suitable for viewing.

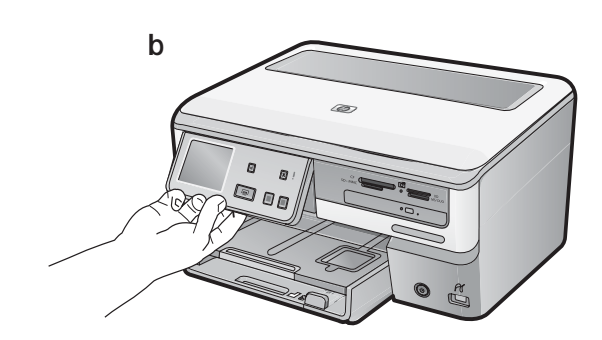

- **a.** Retirez le ruban adhésif et le film protecteur du couvercle, ainsi que de l'avant et de l'arrière du périphérique.
  - **b.** Soulevez l'écran graphique couleur et retirez le film protecteur. Vous pouvez positionner l'écran pour améliorer l'affichage.

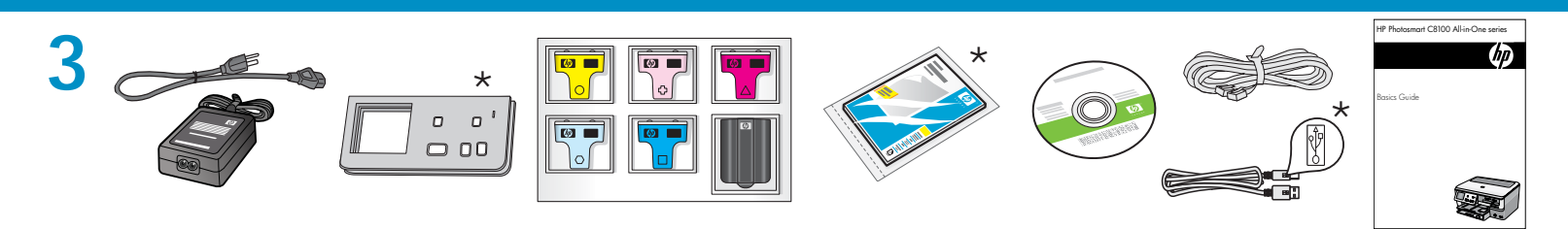

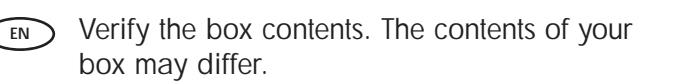

Vérifiez le contenu du carton. Le contenu du carton peut varier.

\*Peut être inclus

\*May be included

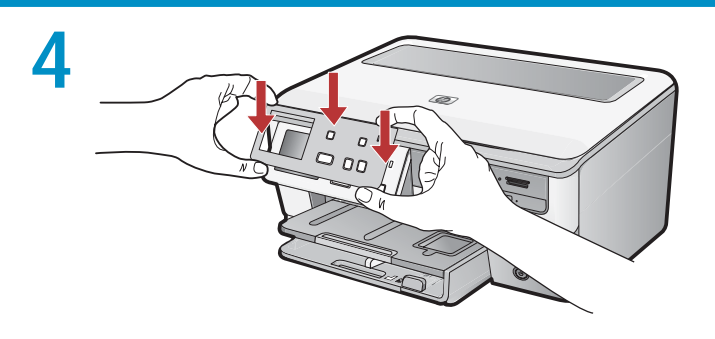

- **a.** If the control panel faceplate is not already attached, position it over the buttons on the device.
  - **b**. Press down **firmly** on all edges of the faceplate until it **snaps** into place. Make sure all buttons are visible and not blocked.
  - a. Si le cache du panneau de configuration n'est pas installé, positionnez-le au-dessus des boutons du périphérique.
    - **b.** Appuyez **fermement** sur tous les bords du cache jusqu'à qu'il **s'enclenche**. Assurez-vous que tous les boutons sont bien visibles et qu'ils ne sont pas bloqués.

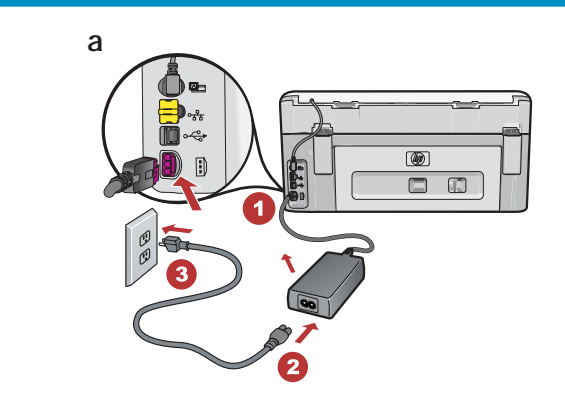

a. Connect the power cord and adapter.
b. Press (1) to turn on the HP All-in-One.
NOTE: Pay attention to the helpful messages and animations in the display during the setup process.

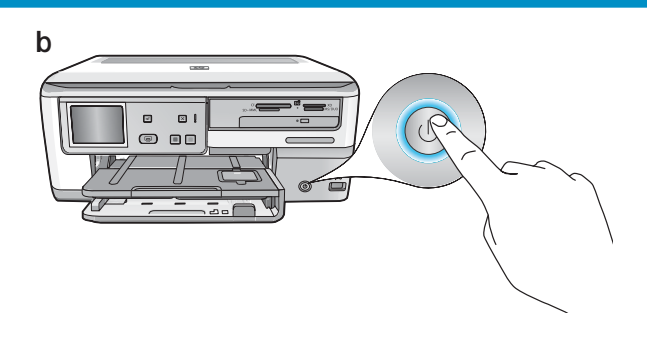

- FR
- a. Connectez le cordon d'alimentation et l'adaptateur.
  b. Appuyez sur 
  pour mettre HP Tout-en-un sous tension.

**REMARQUE** : soyez attentif aux messages et aux animations d'aide à l'écran lors de la configuration.

# 6

EN

EN

Do one of the following:

- If a prompt appears asking you to select a language, touch the arrows to display your language in the list of up to 25 languages. Touch the desired language, and touch Yes to confirm. Select your country/region, and touch Yes to confirm.
- If a prompt appears asking to install ink cartridges, go to the next step in this guide.

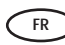

Procédez de l'une des manières suivantes :

- Si vous êtes invité à sélectionner une langue, utilisez les touches pour afficher celle de votre choix dans la liste (25 langues max.).
   Sélectionnez la langue voulue et Oui pour confirmer votre choix. Sélectionnez votre pays/ région, puis Oui pour confirmer votre choix.
- Si vous êtes invité à installer des cartouches d'encre, passez à l'étape suivante de ce guide.

8

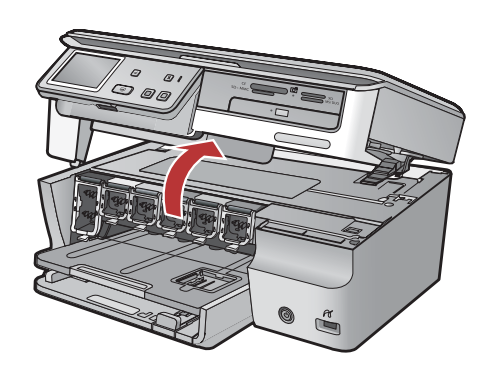

Open the access door. EN

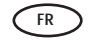

Ouvrez la porte d'accès.

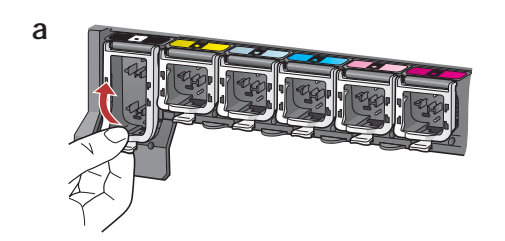

a. Squeeze the bottom of each latch to release EN it, and then lift the latch. b. Lift all six latches.

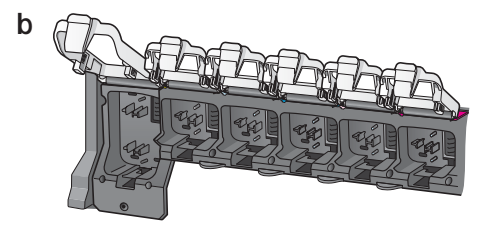

- a. Appuyez sur le bas de chaque loquet pour FR les déverrouiller, puis les lever.
  - b. Levez les six loquets.

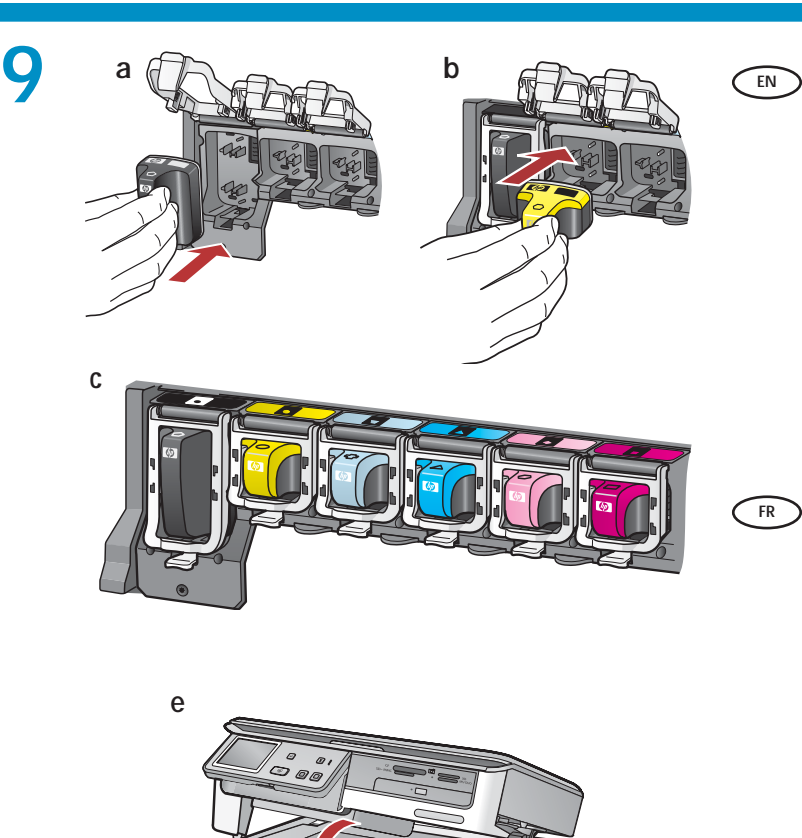

- a. Match the color and pattern of the ink cartridge to the color and pattern above the latches.
  - b. Push the black ink cartridge in to the first slot on the left. Close the latch.
  - c. Repeat with each of the color ink cartridges.
  - d. Make sure each latch is secure. Note: Use only the ink cartridges that came with the printer. The ink in these cartridges is specially formulated to mix with the ink in the print head assembly at first-time setup.
  - e. Close the access door.
- a. Faites correspondre la couleur et le motif de la cartouche d'encre à ceux qui figurent au-dessus des loquets.
  - b. Insérez la cartouche d'encre noire dans le premier emplacement situé à gauche. Fermez le loguet.
  - c. Répétez l'opération pour chacune des cartouches d'encre de couleur.
  - d. Assurez-vous que chacun des loquets est correctement refermé.

**Remarque** : utilisez uniquement les cartouches d'encre fournies avec l'imprimante. L'encre de ces cartouches a été spécialement conçue pour se mélanger à celle de la tête d'impression lors de la première mise en marche de l'imprimante.

e. Fermez la porte d'accès.

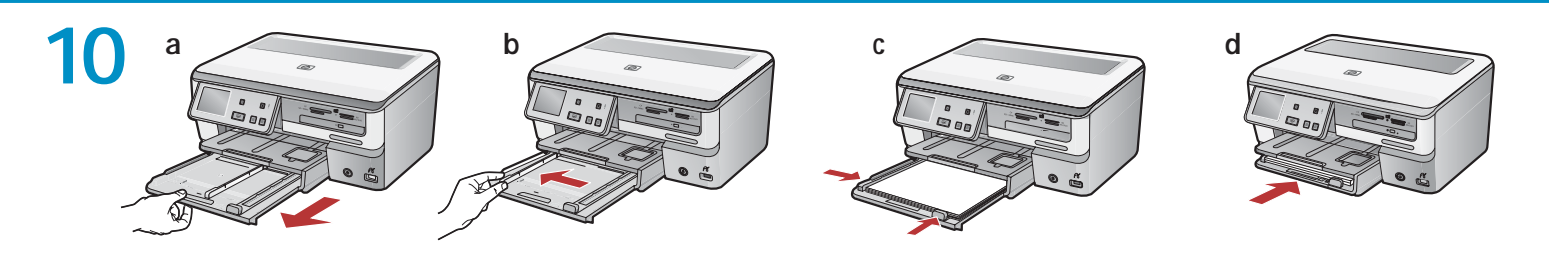

- a. Pull out the paper tray.
  b. Slide the paper-width guide to the left.
  c. Insert plain white paper into the main tray
  - and adjust the paper guides.
  - d. Push in the main tray and touch OK.

**a.** Tirez le bac à papier.

- **b.** Faites glisser le guide de largeur du papier vers la gauche.
- **c.** Insérez du **papier blanc** dans le bac principal et ajustez la position des guides papier.
- d. Insérez le bac principal et sélectionnez OK.

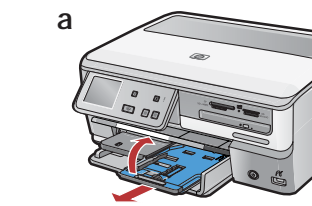

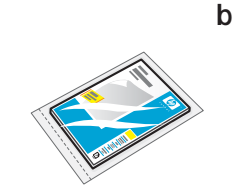

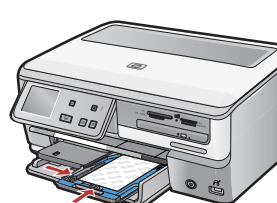

FR

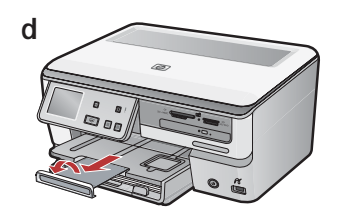

EN

EN

After you load plain paper, you can also load photo paper into the photo tray. If you do not have photo paper, continue to the next step. **a.** Lift the photo tray lid and pull out the photo tray.

- b. Load photo paper with the glossy side down in the photo tray. Slide the paper guides against the photo paper.
- **c.** Push the photo tray in, and lower the photo tray lid.
- **d**. Pull out the tray extender and lift up the paper catch.

Après avoir chargé le papier ordinaire, vous pouvez charger du papier photo dans le bac photo. Si vous n'avez pas de papier photo, passez à l'étape suivante.

- a. Soulevez le capot du bac photo et tirez le bac photo.
- **b.** Chargez le papier photo **côté brillant vers le bas** dans le bac photo. Placez les guides papier contre le papier photo.
- c. Insérez le bac photo et abaissez le capot de celuici.
- **d.** Tirez l'extension du bac et soulevez le bac de récupération de papier.

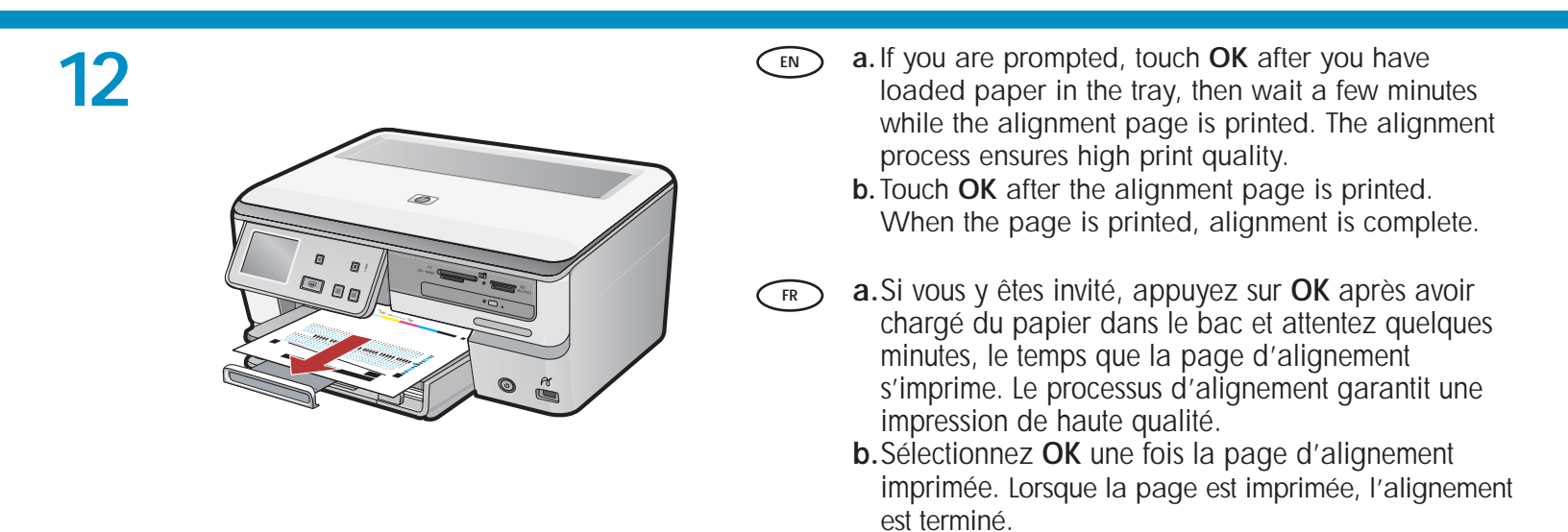

## 13

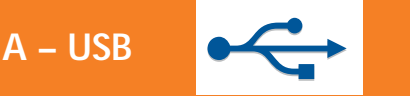

B – 802.11

FR

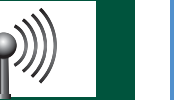

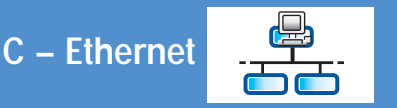

Choose only ONE connection type (A – USB, B – 802.11/Wireless, or C – Ethernet/Wired), and follow the instructions in this Setup Guide. Sélectionnez **UN SEUL** type de connexion (A – USB, B – 802.11/Wireless ou C – Ethernet/Wired) et suivez les instructions du guide de configuration.

## 14

## A – USB

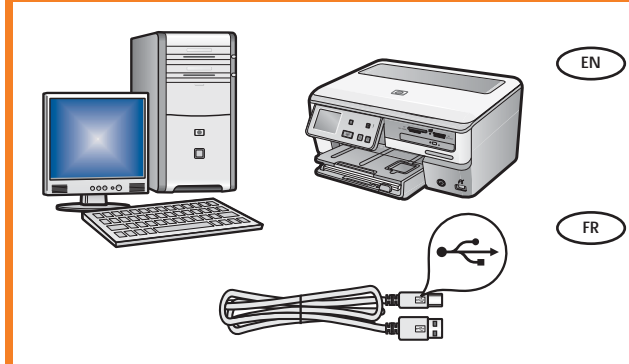

Use the instructions in **Section A** of this guide if you want to connect the HP All-in-One directly to one computer. **(Do not connect the USB cable until step b)**. Equipment needed: USB cable.

Suivez les instructions de la **section A** pour connecter, si vous le souhaitez, HP Tout-en-un directement à un ordinateur **(ne connectez pas le câble USB avant l'étape b)**. Equipement requis : câble USB.

### B – 802.11

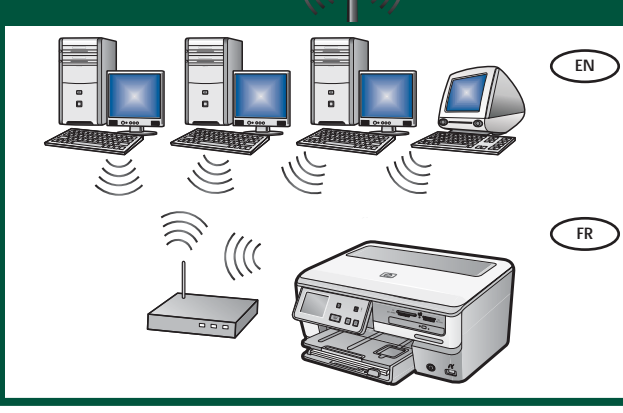

- Use the instructions in Section B of this guide if you want a wireless (802.11 b or 802.11g) connection between the HP All-in-One and your network. Equipment needed: wireless router.
- Suivez les instructions de la **section B** pour établir une connexion sans fil (802.11b ou 802.11g) entre HP Tout-en-un et votre réseau. Equipement requis: routeur sans fil.

### C – Ethernet

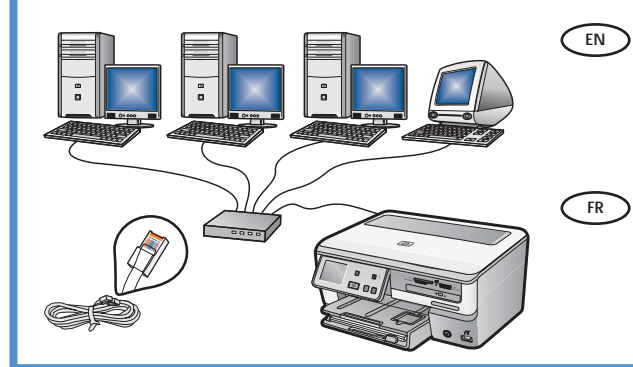

- Use the instructions in Section C of this guide if you want an Ethernet cable connection between the HP All-in-One and your network. Equipment needed: router and Ethernet cable.
- Suivez les instructions de la section C pour établir une connexion par câble Ethernet entre HP Tout-en-un et votre réseau. Equipement requis : routeur et câble Ethernet.

## A – USB <

#### Windows:

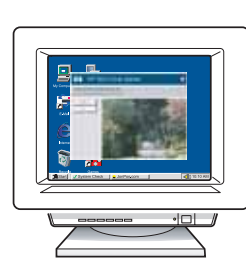

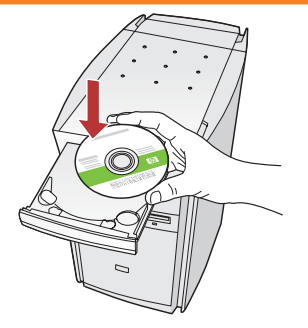

- a. Turn on your computer, login if necessary, and then wait for the desktop to appear. Insert the green CD and follow the onscreen instructions.
   IMPORTANT: If the startup screen does not appear, double-click My Computer, double-click the CD-ROM icon with the HP logo, and then double-click setup.exe.
- a. Allumez l'ordinateur, connectez-vous si nécessaire et attendez que le bureau s'affiche. Insérez le CD-ROM vert et suivez les instructions à l'écran.
   IMPORTANT : si l'écran de démarrage ne s'affiche pas, double-cliquez sur l'icône Poste de travail, puis sur l'icône du CD-ROM ayant le logo HP, puis sur le fichier setup.exe.

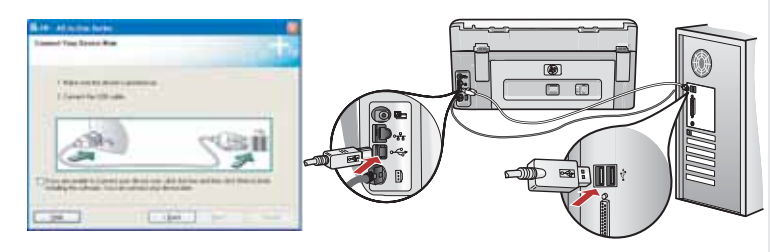

- **IMPORTANT:** Purchase a USB cable separately if it is not included.
  - **b.** Once the USB prompt appears, connect the USB cable to the port on the back of the HP All-in-One, and then to any USB port on the computer.
  - **c.** Follow the onscreen instructions to complete the software installation.
  - d. Go to page 14 to explore your HP All-in-One.

FR IMPORTANT : achetez un câble USB séparément si aucun n'est inclus.

- b. Une fois l'invite USB affichée, connectez le câble USB au port situé à l'arrière du périphérique HP Tout-en-un, puis à n'importe quel port USB de l'ordinateur.
- c. Suivez les instructions affichées à l'écran pour installer le logiciel.
- d. Allez à la page 14 pour découvrir les fonctionnalités de votre HP Tout-en-un.

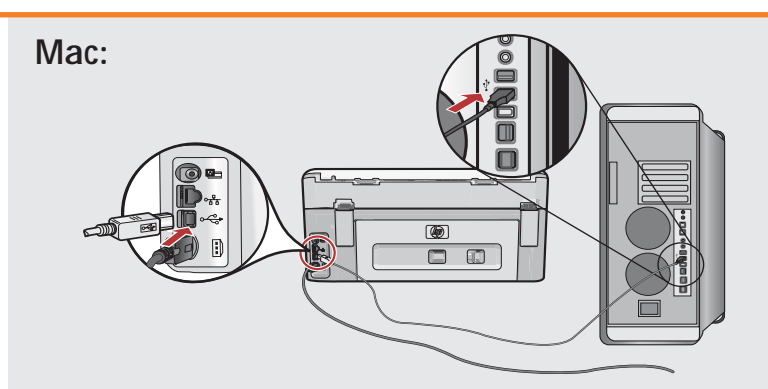

- IMPORTANT: Purchase a USB cable separately if it is not included.
   a. Connect the USB cable to the port on the back of the HP All-in-One, and then to any USB port on the computer.
- FR IMPORTANT : achetez un câble USB séparément si aucun n'est inclus.
  - a. Connectez le câble USB au port situé à l'arrière du périphérique HP Touten-un, puis à n'importe quel port USB de l'ordinateur.

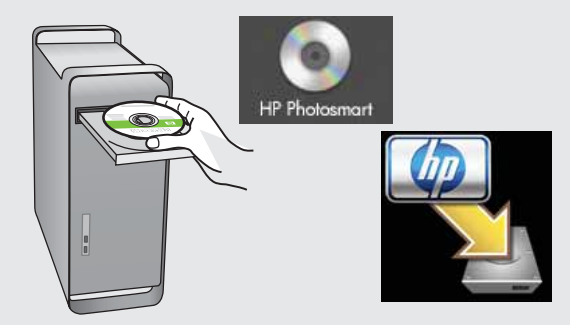

- **b.** Insert the **green** CD.
  - **c.** Double-click the HP Photosmart CD icon on the desktop.
  - **d.** Double-click the **HP All-in-One Installer** icon. Follow the onscreen instructions.
  - e. Complete the Setup Assistant screen.
  - f. Go to page 14 to explore your HP All-in-One.
- **b.** Insérez le CD **vert**.
  - **c.** Double-cliquez sur l'icône du CD HP Touten-un du bureau.
  - d. Double-cliquez sur l'icône HP All-in-One Installer. Suivez les instructions affichées à l'écran.
  - e. Renseignez l'écran Assistant de configuration.
  - f. Allez à la page 14 pour découvrir les fonctionnalités de votre HP Tout-en-un.

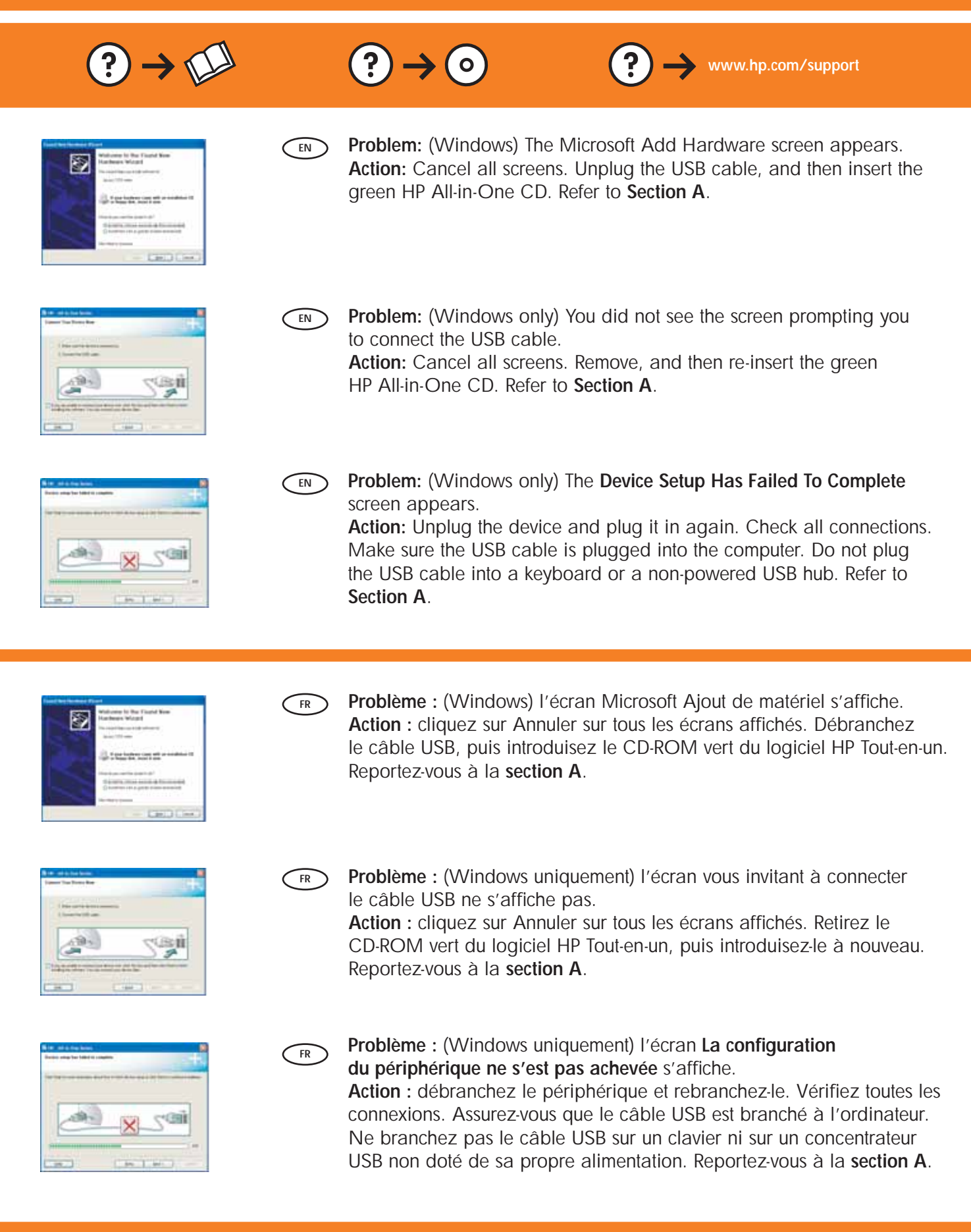

## B1 – 802.11

a. Locate and write down your wireless router settings: EN Network Name (also called SSID):

WEP key/WPA Passphrase (if needed): \_\_\_\_

**IMPORTANT:** You must have this information available to continue with your wireless setup. HP provides a web-based tool called the Wireless Network Assistant [URL: www.hp.com/go/networksetup (English only)] that can help retrieve this information for some systems. If the Wireless Network Assistant is unable to retrieve your network information, you must consult the documentation for your wireless router, the router manufacturer, or the person who originally set up your wireless network.

a. Localisez et notez les paramètres de votre routeur sans fil : FR Nom réseau (SSID) : Clé WEP/Mot de passe WPA (si nécessaire) : \_\_\_\_

> **IMPORTANT**: vous devez disposer de ces informations pour poursuivre la configuration de votre routeur sans fil. HP fournit un outil basé sur le Web appelé Assistant réseau sans fil [URL : www.hp.com/ go/networksetup (en anglais uniquement)] où vous pouvez récupérer ces informations pour certains systèmes. Si l'assistant réseau sans fil ne parvient pas à récupérer vos informations réseau, consultez la documentation de votre routeur sans fil ou contactez le fabricant ou la personne qui a initialement configuré votre réseau sans fil.

**b.** Using the touch screen of your HP All-in-One, touch **Setup** in the upper-right corner. EN

c. In the Setup menu, touch Network. The Network Menu appears.

smart Express

d. In the Network menu, touch Wireless Setup Wizard.

In a few moments, a list of detected networks appears on the display. The network with the strongest signal appears first.

b. A l'aide du clavier tactile de votre HP Tout-en-un, sélectionnez **Configuration** dans le coin supérieur droit. FR c. Dans le menu Configuration, sélectionnez Réseau. Le menu Réseau s'affiche.

× 

d. Dans le menu Réseau, sélectionnez Assistant de configuration sans fil.

Après quelques instants, la liste des réseaux détectés s'affiche à l'écran. Le réseau possédant le signal le plus fort apparaît en premier.

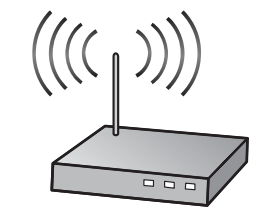

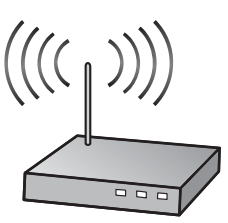

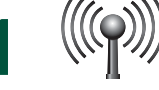

# B2 – 802.11

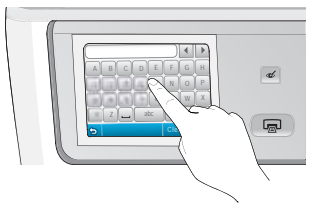

#### e. Do one of the following: EN

- Touch the name of the network that you wrote down earlier.
- If the network name that you wrote down does not appear in the list, you can enter it manually. Touch Enter New Network Name (SSID) then use the visual keyboard to enter the network name. Use the Visual Keyboard Tips that follow if necessery.
- f. If your network uses security, a prompt appears for the WEP key or WPA passphrase. Both are case sensitive. Use the visual keyboard to enter the WEP key or WPA passphrase, as requested. Note: If your router provides 4 WEP keys, make sure you use the first one.
- g. Follow the prompts on the display to complete the network setup.
- e. Procédez de l'une des manières suivantes. FR
  - Sélectionnez le nom du réseau que vous avez préalablement noté.
  - Si ce nom n'apparaît pas dans la liste, vous pouvez le saisir manuellement. Sélectionnez Entrer le nom réseau (SSID), puis saisissez le nom du réseau sur le clavier visuel. Si nécessaire, utilisez les conseils relatifs au clavier virtuel suivants.
  - f. Si votre réseau utilise des paramètres de sécurité, vous êtes invité à entrer la clé WEP ou le mot de passe WPA. Ces paramètres sont sensibles à la casse. Saisissez la clé WEP ou le mot de passe WPA sur le clavier visuel. Remarque : si votre routeur fournit 4 clés WEP, veillez à utiliser la première d'entre elles.
  - g. Suivez les invites qui s'affichent à l'écran pour terminer la configuration réseau.

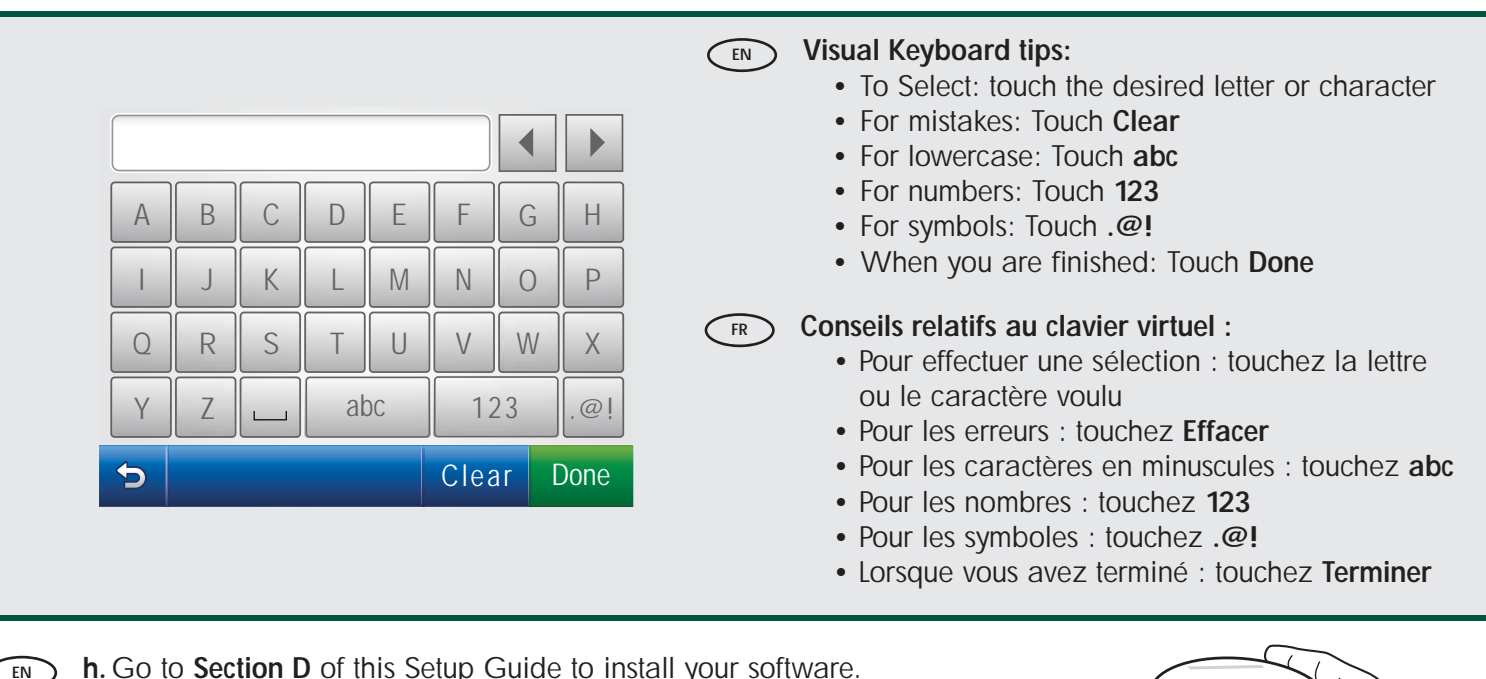

**h**. Go to **Section D** of this Setup Guide to install your software.

h. Allez à la section D du guide de configuration pour installer votre logiciel.

FR

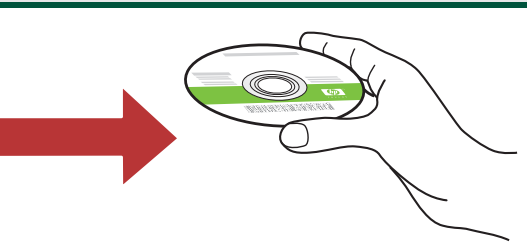

# C – Ethernet

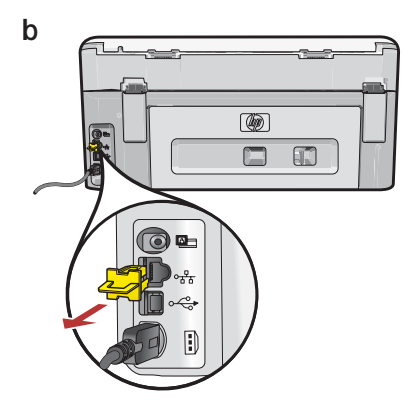

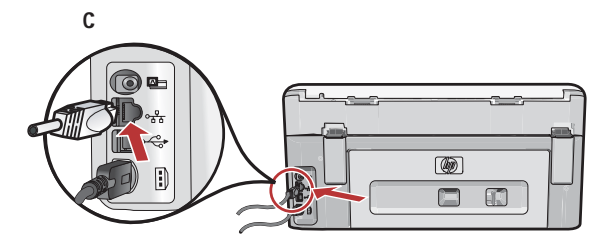

**a.** Locate the Ethernet cable.

- **b.** Remove the yellow plug from the back of the device.
- **c.** Connect one end of the Ethernet cable to the Ethernet port on the back of the device.
- **d.** Connect the other end of the Ethernet cable to the router (not in the Internet port).
- e. Go to Section D of this Setup Guide to install your software.

**Important:** Your computer and the HP All-in-One must be on the same active, working network.

If you are using a DSL or cable modem, make sure you do not connect the Ethernet cable from the HP All-in-One to the cable modem. Connect it to the router only.

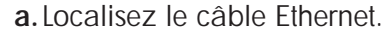

FR

- b. Retirez la prise jaune à l'arrière du périphérique.
- c. Connectez une extrémité du câble Ethernet au port Ethernet à l'arrière du périphérique.
- **d.** Connectez l'autre extrémité du câble Ethernet au routeur (pas sur le port Internet).
- e. Allez à la section D du guide de configuration pour installer votre logiciel.

**Important :** votre ordinateur et le périphérique HP Tout-enun doivent se trouver sur le même réseau actif en cours de fonctionnement.

Si vous utilisez un modem DSL ou un modem câble, vous ne devez pas placer le câble Ethernet entre HP Tout-en-un et le modem câble. Connectez-le uniquement au routeur.

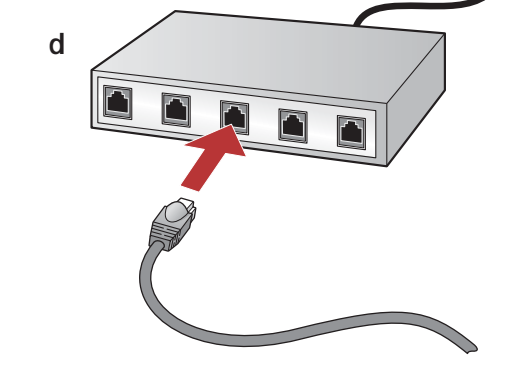

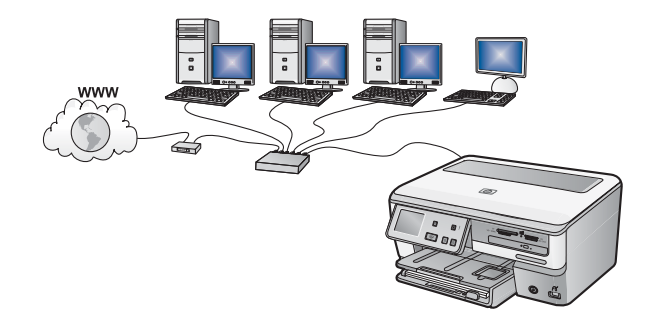

## D1 – Ethernet/802.11

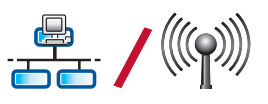

#### Windows:

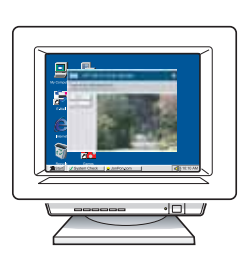

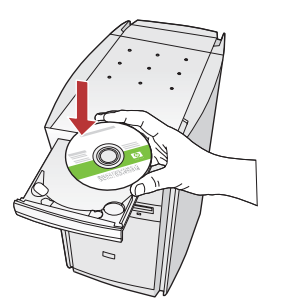

- **a.** Turn on your computer, login if necessary, and then wait for the desktop to appear.
  - b. Insert the green CD and follow the onscreen instructions to install the software.
    IMPORTANT: If the startup screen does not appear, double-click My Computer, double-click the CD-ROM icon with the HP logo, and then double-click setup.exe.
  - c. On the Connection Type screen, make sure to select through the network.
  - d. Your firewall software may provide prompts warning you that HP software is attempting to access your network. You should respond so that access is "always" allowed. Then continue with the HP software installation.
    Note: Anti-virus and anti-spyware applications may block software installation and may need to be disabled. Remember to turn them back on again following installation.
- a. Allumez l'ordinateur, connectez-vous si nécessaire et attendez que le bureau s'affiche.
  - b. Insérez le CD-ROM vert et suivez les instructions à l'écran pour installer le logiciel.
    IMPORTANT : si l'écran de démarrage ne s'affiche pas, double-cliquez sur l'icône Poste de travail, puis sur l'icône du CD-ROM ayant le logo HP, puis sur le fichier setup.exe.
  - c. Sur l'écran Type de connexion, veillez à sélectionner Par le réseau.
  - d. Votre logiciel pare-feu peut générer d'autres invites vous informant que le logiciel HP tente d'accéder à votre réseau. Nous vous recommandons de répondre de manière à « toujours » autoriser l'accès. Poursuivez ensuite l'installation du logiciel HP.
    Remarque : les applications antivirus et antilogiciels espions peuvent bloquer l'installation du logiciel ; il se peut que vous deviez les désactiver. Pensez à les réactiver à l'issue de l'installation.

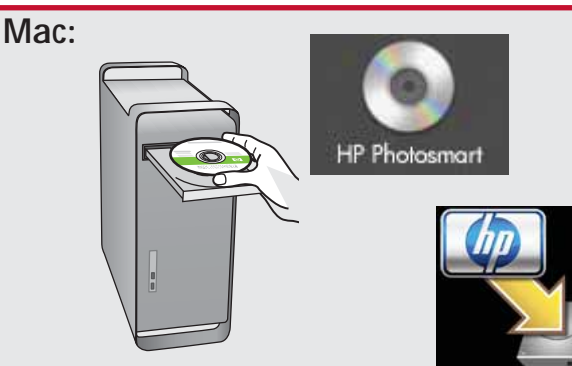

- a. Turn on your computer, login if necessary, and then wait for the desktop to appear.
   b. Insert the green CD.
  - **c.** Double-click the HP Photosmart CD icon on the desktop.
  - **d.** Double-click the **HP All-in-One Installer** icon. Follow the onscreen instructions.
  - e. Complete the Setup Assistant Screen.

- FR a. Allumez l'ordinateur, connectez-vous si nécessaire et attendez que le bureau s'affiche.
  - b. Insérez le CD vert.
  - **c.** Double-cliquez sur l'icône du CD HP Tout-en-un du bureau.
  - d. Double-cliquez sur l'icône HP All-in-One Installer. Suivez les instructions affichées à l'écran.
  - e. Renseignez l'écran Assistant de configuration.

## D2 – Ethernet/802.11

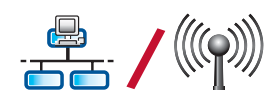

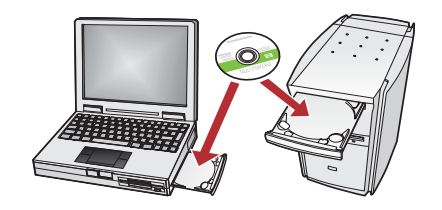

If you have additional computers on your network, install the HP All-in-One software on each computer.

Network Troubleshooting

Follow the onscreen instructions. Make sure that you choose the connection types between the network and your HP All-in-One (not between your computer and the network).

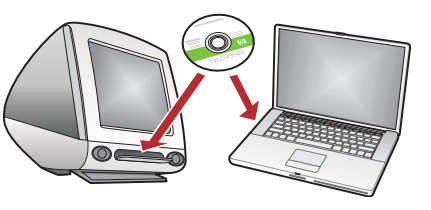

FR Si d'autres ordinateurs sont connectés à votre réseau, installez le logiciel HP Tout-en-un sur chacun d'eux. Suivez les instructions affichées à l'écran. Assurez-vous de choisir le type de connexion entre le réseau et le périphérique HP Tout-en-un (et non entre l'ordinateur et le réseau).

### Dépannage du réseau

- Problem: While you install the HP All-in-One software, you see the error message Printer Not Found. Action:
  - The HP All-in-One may not be connected to your network. For a wireless connection, make sure you have run the Wireless Setup Wizard from the control panel before continuing with the software installation. For a wired Ethernet connection, check all cable connections between the HP All-in-One, the router, and your PC.
  - Try temporarily disabling any firewall, anti-spyware, or anti-virus software you may be currently running on your PC.

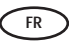

**Problème :** lors de l'installation du logiciel HP Tout-en-un, le message d'erreur **Imprimante introuvable** s'affiche. **Action :** 

- le périphérique HP Tout-en-un n'est peut-être pas connecté à votre réseau. Dans le cas d'une connexion sans fil, veillez à exécuter l'assistant de configuration sans fil depuis le panneau de commande avant de poursuivre l'installation du logiciel. Dans le cas d'une connexion Ethernet câblée, vérifiez toutes les connexions par câble reliant HP Tout-en-un, le routeur et votre PC.
- Faites un essai en désactivant temporairement tout logiciel pare-feu, anti-logiciels espions ou antivirus qui s'exécute sur votre PC.

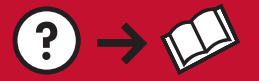

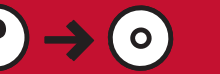

> Problem: After you run the Wireless Setup Wizard from the HP All-in-One control panel, the HP All-in-One cannot connect to the network.

#### Action:

- You can print a diagnostic report that may help identify the problem. Run the Wireless Network Test from the HP All-in-One control panel Network Menu.
- If you entered your network name (SSID) manually using the Wireless setup Wizard, you may have not typed the name correctly. Run the Wireless Setup Wizard again, and make sure you type the network name correctly.
- If you are using the default network name (SSID) provided by your wireless router manufacturer, your HP All-in-One may be trying to connect to another wireless router in your neighborhood that uses the same network name. Make sure your network name is unique.
- The signal between your HP All-in-One and your wireless router may be weak. Try moving the HP All-in-One closer to your wireless router and avoid obstructions such as walls or large metal cabinets.
- There may be inference from other devices preventing the HP All-in-One from connecting. Any wireless device that uses 2.4GHZ can cause interference (including microwaves). Make sure these devices are not in use during the HP All-in-One installation.
- Your wireless router may need to be reset. Turn off your wireless router for 30 seconds and then turn it back on. Then run the **Wireless Setup Wizard** on your HP All-in-One.

Problème : si vous lancez l'assistant de configuration sans fil depuis le panneau de commande HP Tout-en-un, ce dernier ne peut se connecter au réseau.
Action :

#### Action :

- Vous pouvez imprimer un rapport de diagnostic qui pourra vous aider à identifier le problème. Exécutez le **test de réseau sans fil** depuis le menu Réseau du panneau de commande HP Tout-en-un.
- Si vous avez saisi votre nom de réseau (SSID) manuellement dans l'assistant de configuration sans fil, vous ne l'avez peut-être pas saisi correctement. Exécutez à nouveau l'assistant de configuration sans fil et veillez à saisir correctement le nom du réseau.
- Si vous utilisez le nom par défaut (SSID) fourni par le fabricant du routeur sans fil, il se peut que HP Tout-en-un tente de se connecter à un autre routeur sans fil situé à proximité et utilisant le même nom de réseau. Assurez-vous que le nom de réseau que vous utilisez est unique.
- Il se peut que le signal entre votre HP Tout-en-un et votre routeur sans fil soit faible. Tentez de rapprocher le HP Tout-en-un de votre routeur sans fil et évitez de placer entre eux des obstacles comme un mur ou une grande armoire métallique.
- Des interférences avec d'autres appareils pourraient empêcher votre HP Tout-en-un de se connecter. Tout appareil sans fil utilisant le 2,4 GHZ est susceptible de causer des interférences (notamment, les micro-ondes). Veillez à ne pas faire fonctionner ces appareils durant l'installation de HP Tout-en-un.
- Vous devrez peut-être réinitialiser votre routeur sans fil. Pour cela, éteignez-le durant 30 secondes, puis rallumez-le. Exécutez ensuite l'assistant de configuration sans fil sur votre HP Tout-en-un.

**Problem:** You see the error message **Invalid WEP key** or **Invalid WPA passphrase** when you run the Wireless Setup Wizard.

#### Action:

- You may have typed the WEP key or WPA passphrase incorrectly. These security keys are case sensitive and must be typed exactly. Make sure you have not accidentally inserted blank spaces at the beginning or end.
- If you are using the default network name (SSID) provided by your wireless router manufacturer, your HP All-in-One may be trying to connect to another wireless router in your neighborhood that uses the same network name. Make sure your network name is unique.

FR

**Problème** : le message d'erreur clé WEP non valide ou mot de passe WPA non valide s'affiche lors du lancement de l'assistant de configuration sans fil. **Action** :

- Vous n'avez peut-être pas saisi correctement la clé WEP ou le mot de passe WPA. Ces clés de sécurité sont sensibles à la casse et doivent être saisies précisément. Assurez-vous que vous n'avez pas inséré d'espace par accident au début ou à la fin.
- Si vous utilisez le nom réseau par défaut (SSID) fourni par le fabricant du routeur sans fil, il se peut que l'appareil HP Tout-en-un tente de se connecter à un autre routeur sans fil situé à proximité et utilisant le même nom de réseau. Assurez-vous que le nom de réseau que vous utilisez est unique.

### Explore the features

Now that your HP Photosmart software program is installed on your computer, you can try out one of the features on the HP All-in-One.

### Découverte des fonctionnalités

Une fois le logiciel HP Tout-en-un installé sur votre ordinateur, vous pouvez tester l'une des fonctionnalités du périphérique HP Tout-en-un.

#### Print a 4 x 6 inch photo

#### Impression d'une photo au format 10 X 15 cm

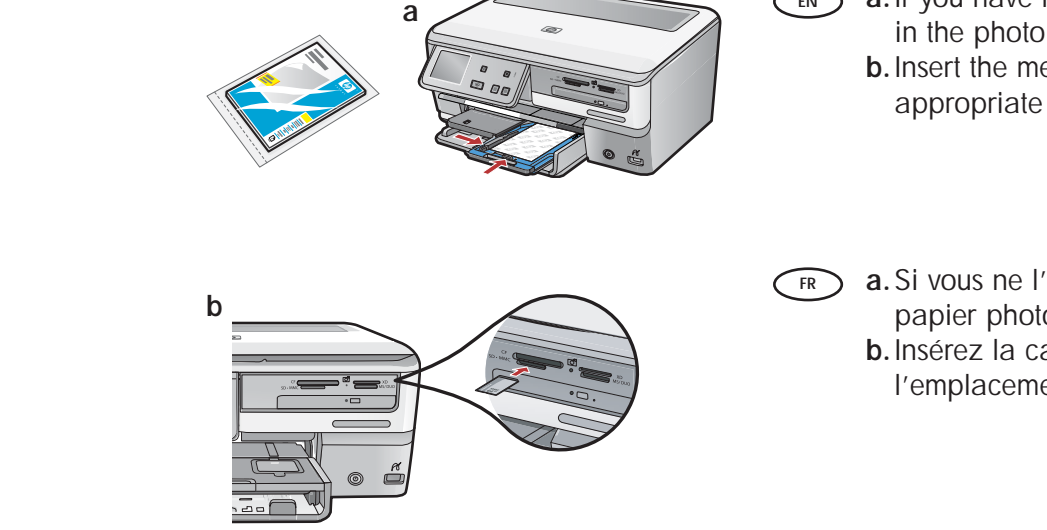

- a. If you have not already done so, load photo paper in the photo tray. (See step 11.)
  - **b.** Insert the memory card from your camera into the appropriate memory card slot.
  - a. Si vous ne l'avez pas encore fait, chargez le papier photo dans le bac photo. (Voir l'étape 11.)
  - **b.** Insérez la carte mémoire de l'appareil photo dans l'emplacement approprié.

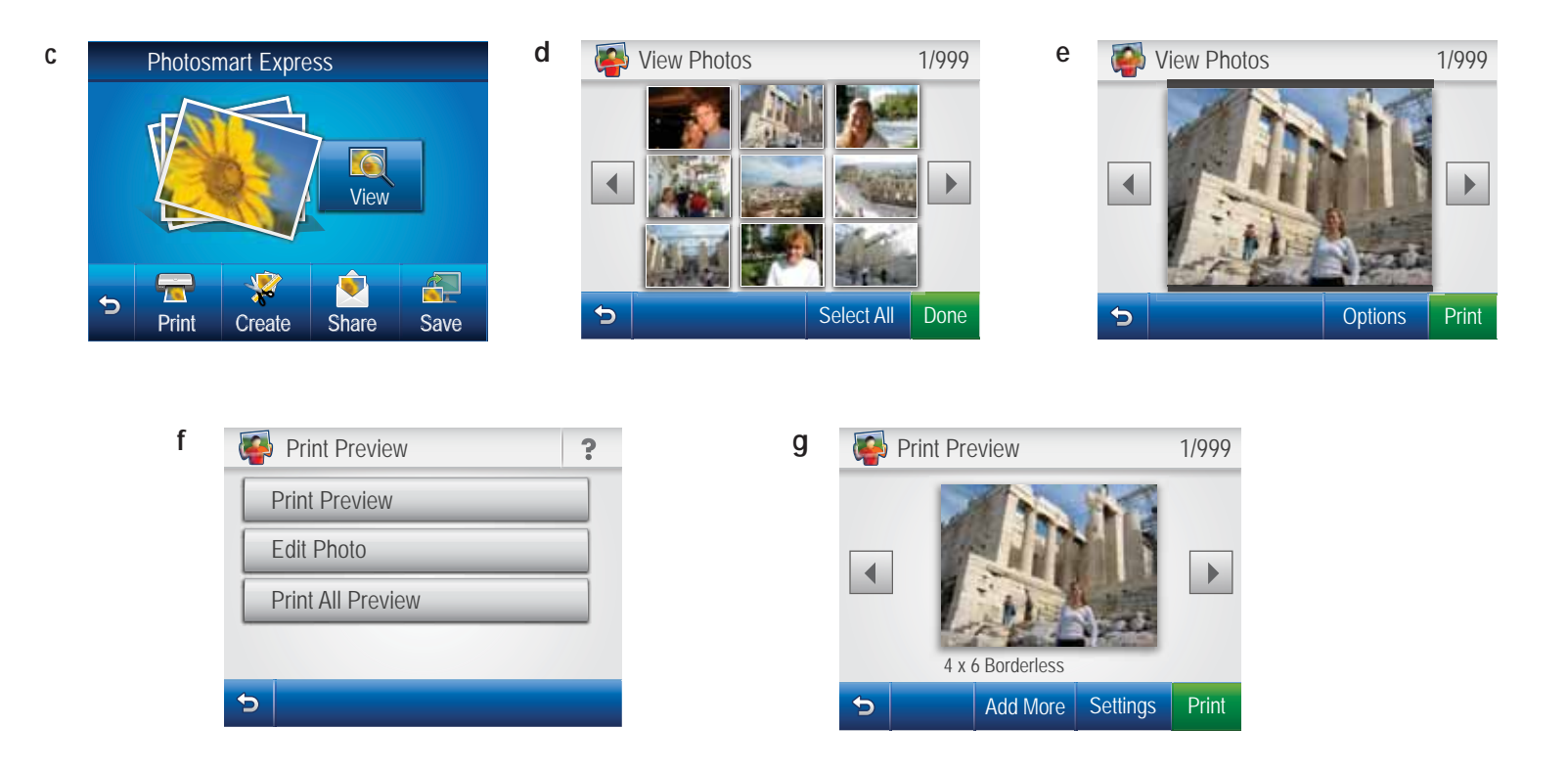

(FR)

- c. When the Photosmart Express menu appears in the color graphics display, touch View.
  - d. Touch descroll through the thumbnails of your photos.
  - e. When the thumbnail of the photo you want to view appears, touch it.
  - f. When the photo appears on the display, touch the image again. The Print Preview screen appears.
  - g. Touch Print Preview.
  - h. To print the photo, touch Print.

- c. Lorsque le menu Photosmart Express apparaît à l'écran graphique couleur, sélectionnez Afficher.
- d. Sélectionnez ◀ ou ► pour faire défiler les miniatures de vos photos.
- e. Lorsque celle de la photo que vous souhaitez afficher apparaît, sélectionnez-la.
- f. Lorsque la photo apparaît à l'écran, touchez à nouveau l'image. L'écran d'aperçu avant impression s'affiche.
- g. Sélectionnez Aperçu avant impression.
- h. Pour imprimer la photo, sélectionnez Imprimer.

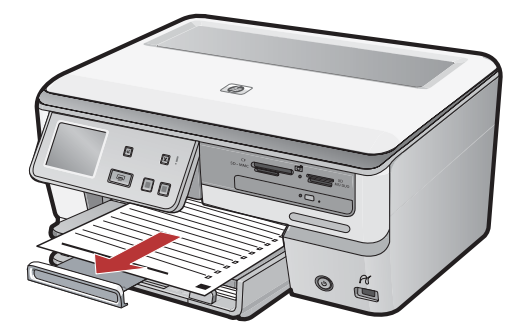

Printable School Papers: Did you know you can print school papers from your HP All-in-One? Print notebook paper, graph paper, task checklists, or even music paper from the control panel. Using the touch screen of your HP All-in-One, touch (Setup) in the upper-right corner to access Printable School Papers.

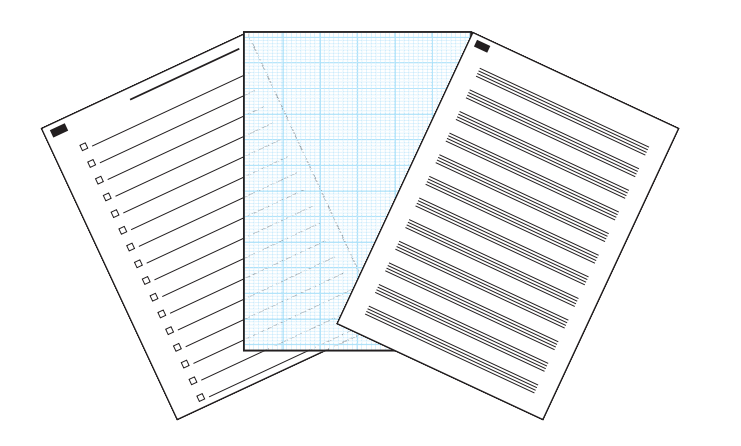

Documents imprimables : saviez-vous que vous pouvez imprimer des documents depuis votre périphérique HP Tout-en-un? Imprimez des documents du bloc-notes, des graphiques, des listes de contrôle de tâches et même des gammes musicales à partir du panneau de commande. A l'aide du clavier tactile de votre HP Tout-enun, sélectionnez (Configuration) dans le coin supérieur droit pour accéder au menu Documents imprimables.

For more information, see the HP Photosmart C8100 All-in-One series Basics Guide, as well as the onscreen help, which provides detailed instructions on using all features of the HP All-in-One.

FR

EN

FR

Pour plus d'informations, reportez-vous au Guide d'utilisation du HP Photosmart série C8100 Touten-un, ainsi qu'à l'écran d'aide, qui fournit des instructions détaillées sur l'utilisation de toutes les fonctionnalités du périphérique HP Tout-en-un.

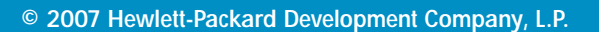

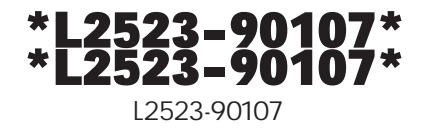